## Settings

## How to configure the Vakinha button on the product page?

01) Make the registration of your virtual store in Vakinha (http://ecommerce.vakinha.com.br/)

02) After setting the Vakinha in the Control Panel >> Configuration >> Vakinha

03) Fill in the E-mail of Registration in Vakinha

Ready ! The Vakinha is set up on the product page of your online store.

Unique solution ID: #1842 Author: MFORMULA Last update: 2017-03-21 21:57